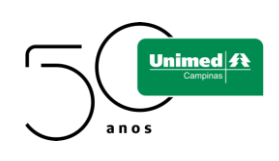

Como se inscrever para o Cooperativa em Suas Mãos

 Para realizar a inscrição clique no último botão "inscrição para o Cooperativa em Suas Mãos"

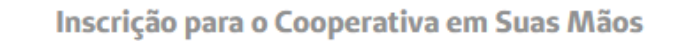

Necessário ter usuário criado na plataforma ZOOM.

 Ao acessar o link, você terá acesso ao formulário de inscrição prévia. Inclua o seu nome completo, não apenas o primeiro e o último.

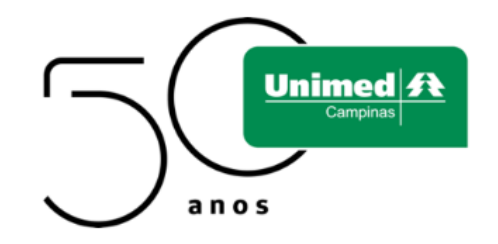

Inscreva-se no próximo Cooperativa em Suas Mãos!

|           | Este webinar é apenas para usuários com uma           | conta Zoom. Novo no Zoom? Inscreva-se gratuitamente. |
|-----------|-------------------------------------------------------|------------------------------------------------------|
| Го́рісо   | Cooperativa em Suas Mãos - Novembro                   |                                                      |
| lorário   | 17 nov 2020 07:30 PM em São Paulo                     |                                                      |
|           |                                                       | * Informações necessá                                |
| Nome *    |                                                       | Sobrenome *                                          |
|           |                                                       |                                                      |
| Endereço  | de E-mail *                                           | Confirmar o Endereço de E-mail *                     |
|           |                                                       |                                                      |
|           |                                                       |                                                      |
| CRM: *    |                                                       |                                                      |
|           |                                                       |                                                      |
|           |                                                       |                                                      |
| Ao me reg | gistrar, concordo com a Declaração de Privacidade e o | is Termos de Serviço.                                |
|           | Local all a                                           |                                                      |
|           | Inscriçao                                             |                                                      |
|           |                                                       |                                                      |
|           |                                                       |                                                      |
|           |                                                       |                                                      |
|           |                                                       |                                                      |
|           |                                                       |                                                      |
|           |                                                       |                                                      |

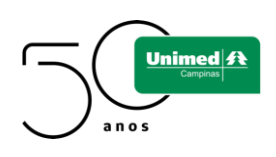

3. Após preencher todos os campos, clique no botão "Inscrição"

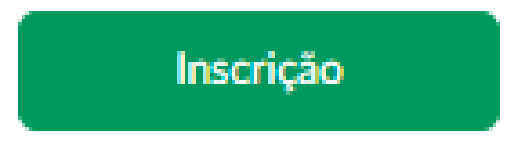

4. Sua inscrição ficará aguardando até que o anfitrião (Unimed Campinas) a aceite.

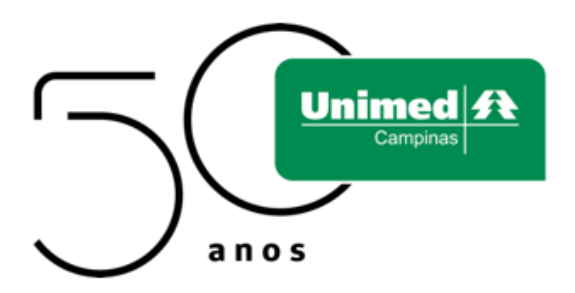

Inscrição no Webinar Aguardando Aprovação

Tópico Cooperativa em Suas Mãos - Novembro

Horário 17 nov 2020 07:30 PM em São Paulo

ID do 916 7885 9098 Webinar

O seu pedido de inscrição para este webinar foi enviado ao anfitrião para aprovação. Você receberá um e-mail sobre o status da sua inscrição.

Para Cancelar esta Inscrição

Você pode cancelar sua inscrição a qualquer momento.

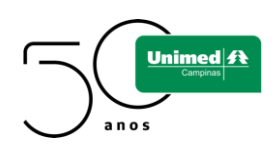

5. Quando sua inscrição for aceita, você receberá um novo e- mail com todas as informações:

| Cooperativa em Suas Mãos - Novembro Confirmação |                                                                                                    |  |  |  |  |  |  |
|-------------------------------------------------|----------------------------------------------------------------------------------------------------|--|--|--|--|--|--|
| G                                               | Gestão do Relacionamento com Cooper<br>ados   Unimed Campinas $\  \  \  \  \  \  \  \  \  \  \  \  \  $                                                                                                    |  |  |  |  |  |  |
|                                                 | Unimed A<br>Campinas<br>a n o s                                                                                                    |  |  |  |  |  |  |
|                                                 | Olá,                                                                                                    |  |  |  |  |  |  |
|                                                 | Obrigado por se inscrever para "Cooperativa em Suas Mãos -<br>Novembro".                                                                                                    |  |  |  |  |  |  |
|                                                 | Envie suas dúvidas para: relacionamentocoop@unimedcampinas.com.br                                                                                                    |  |  |  |  |  |  |
|                                                 | Data e hora: 17 nov 2020 07:30 PM São Paulo                                                                                                    |  |  |  |  |  |  |
|                                                 | Entre de um PC, Mac, iPad, iPhone ou dispositivo Android:<br><u>Clique aqui para ingressar</u><br>Observação: Este link não deve ser compartilhado com outras<br>pessoas. Ele é exclusivo para você.<br><u>Adicionar ao Calendário Adicionar a Google Agenda Adicionar a</u><br><u>Yahoo Calendar</u> |  |  |  |  |  |  |

6. Abra o e-mail, procure pelo trecho abaixo e clique em "Clique aqui para ingressar". Esse link é único, não pode ser acessado em dois dispositivos diferentes.

Data e hora: 17 nov 2020 07:30 PM São Paulo

Entre de um PC, Mac, iPad, iPhone ou dispositivo Android: <u>Clique aqui para ingressar</u> Observação: Este link não deve ser compartilhado com outras pessoas. Ele é exclusivo para você. <u>Adicionar ao Calendário Adicionar a Google Agenda Adicionar a</u> <u>Yahoo Calendar</u>

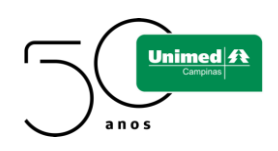

7. Clique em "baixar e executar Zoom" e irá baixar um aplicativo para a visualização da reunião. Observação: é obrigatória a instalação do Zoom, pois certas funções que serão utilizadas na reunião não funcionam na visualização pelo navegador.

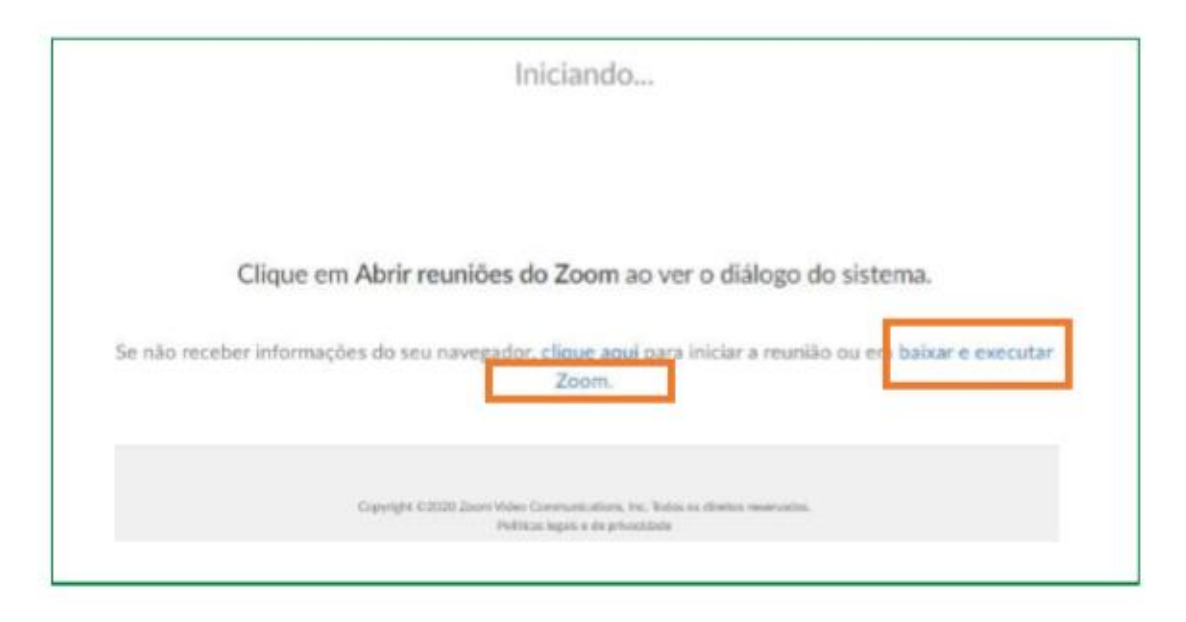

8. Clique sobre o arquivo baixado

|                   | Iniciando                                                                                                    |
|-------------------|----------------------------------------------------------------------------------------------------|
|                   | Clique em Abrir reuniões do Zoom ao ver o diálogo do sistema.<br>Se não receber informações do seu navegador, clique aqui para iniciar a reunião ou em <u>baixar e executar</u><br>Zoom. |
| Zoom_6267b0bddexe | Copyright 62020 (Jacon Value Conversite Street, Ive. Takin on Heritan merupaka<br>BulkEncingen e ge privacitante                                                                         |

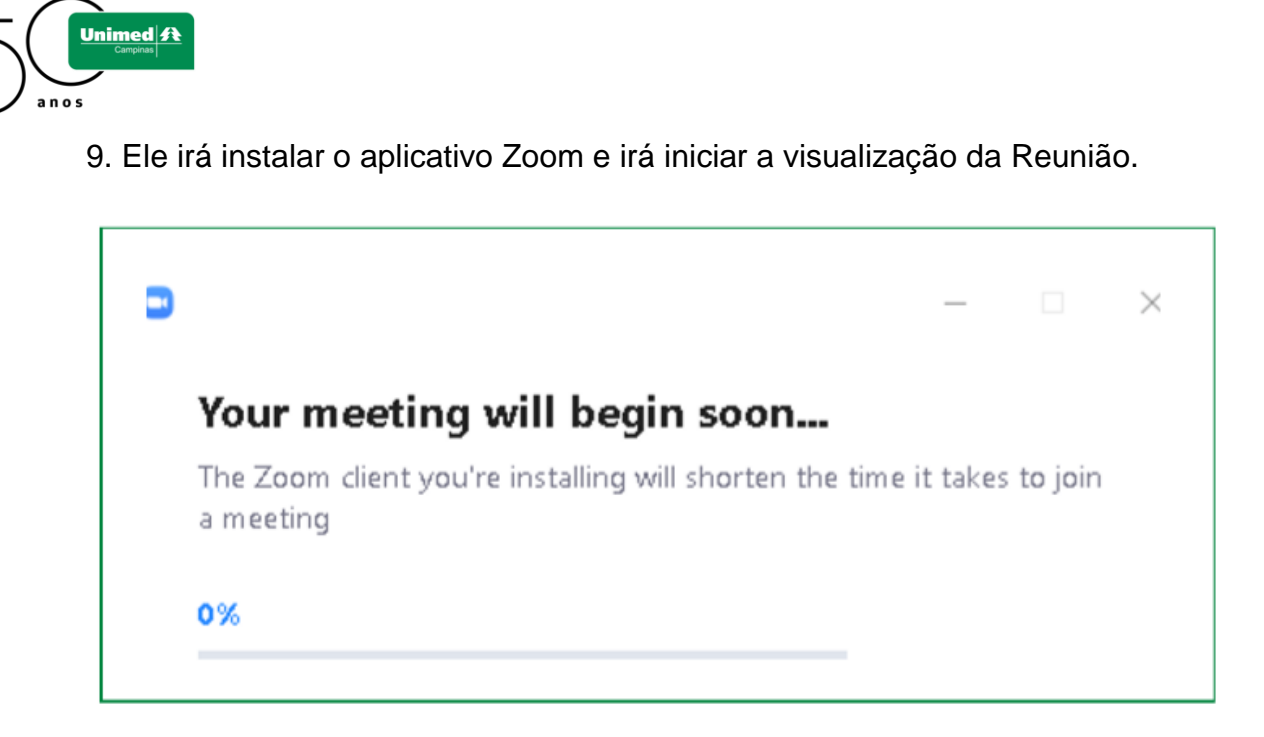

10. Caso apareça a janela abaixo, clique no botão "Sign in to join" e entre com seu e-mail e senha previamente cadastrados.

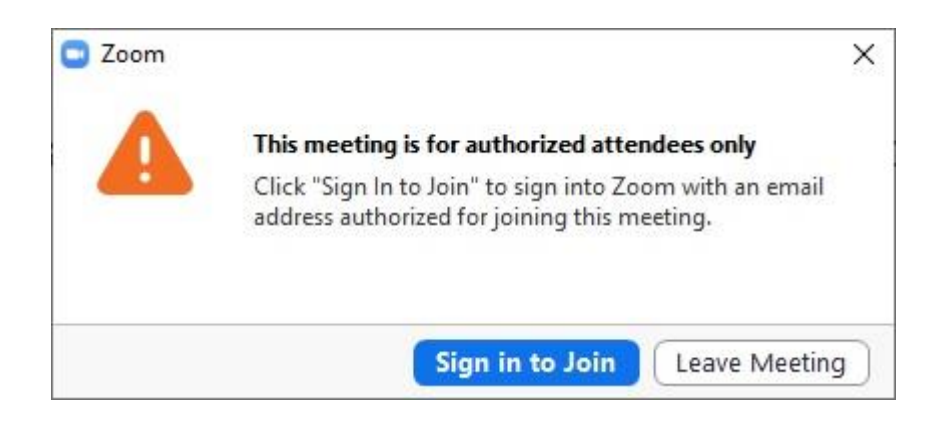

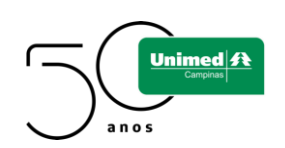

## 10.1. Entre com seu login e senha

| Enter your email    |         |    |   |              |     |  |
|---------------------|---------|----|---|--------------|-----|--|
| Enter your password | Forgat? | or | ٩ | Sign In with | SSO |  |
| 🕑 Keep me signed in | Sign In |    |   |              |     |  |

10.2. Caso apareça a janela abaixo, a reunião ainda não se iniciou.

| The webiner is scheduled for 47/44/2020 |  |
|-----------------------------------------|--|
| The webinar is scheduled for 17/11/2020 |  |
| Start: 07:30 PM                         |  |
| 07.50110                                |  |
| Cooperativa em Suas Mãos                |  |
|                                         |  |
|                                         |  |
|                                         |  |

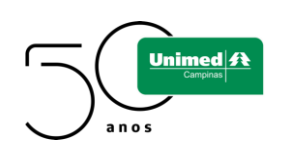

11. Se o aplicativo estiver em inglês, efetue os seguintes passos:

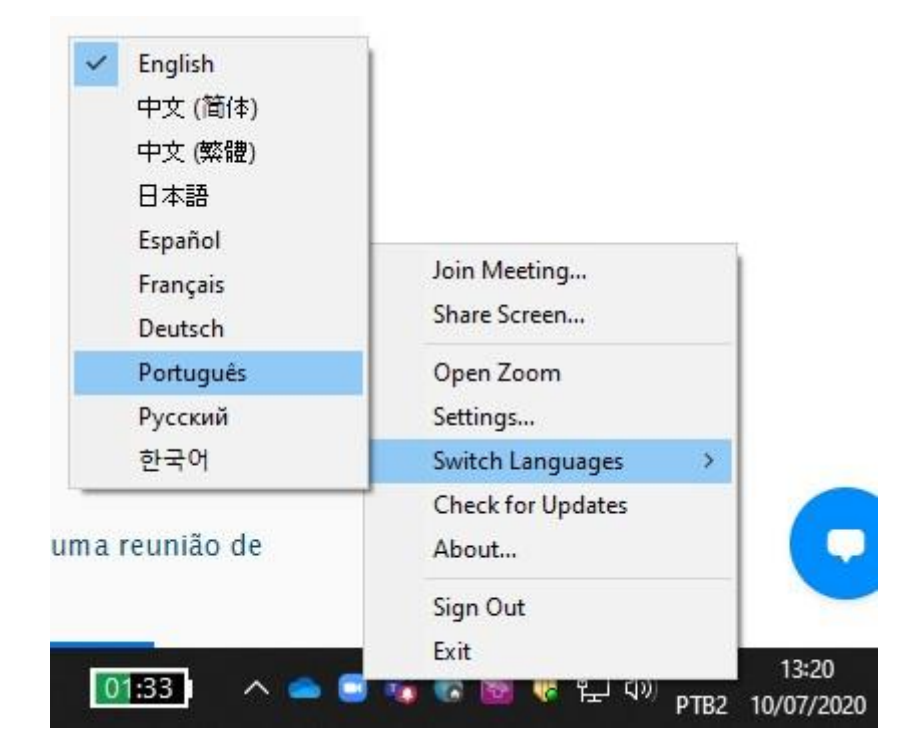

**Passo 1.** Localize o ícone do Zoom, na barra de ferramentas (próximo do "relógio");

Passo 2. Clique com o botão direito do mouse;

Passo 3. Selecione "Switch Languages"

Passo 4. Selecione "Português "